## คู่มือการเชื่อมต่อไวเลสแลนผ่านเครือข่าย WiSE@AIS ระบบ iOS ( iPhone , iPad ) version 16.5 ขึ้นไป

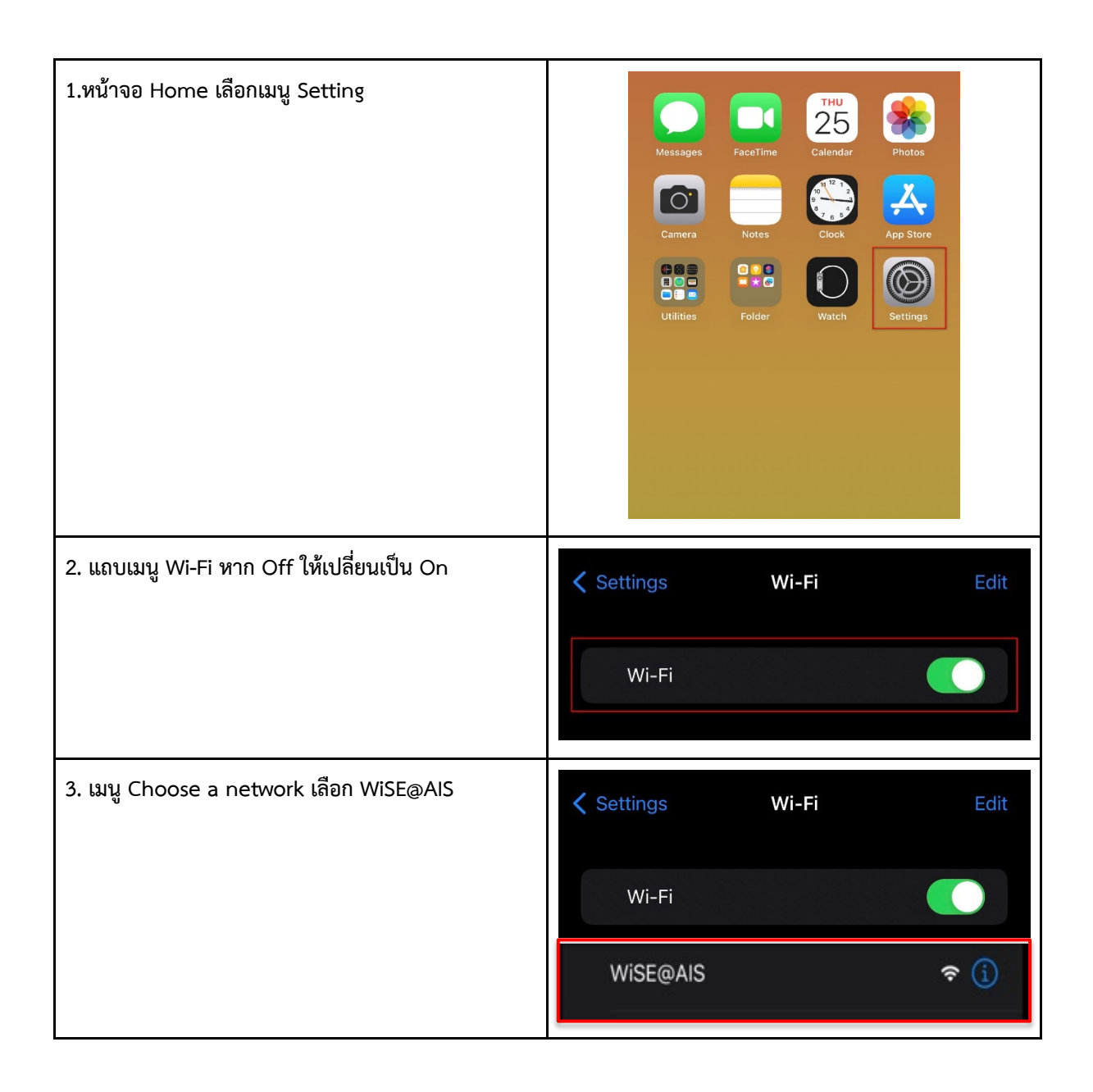

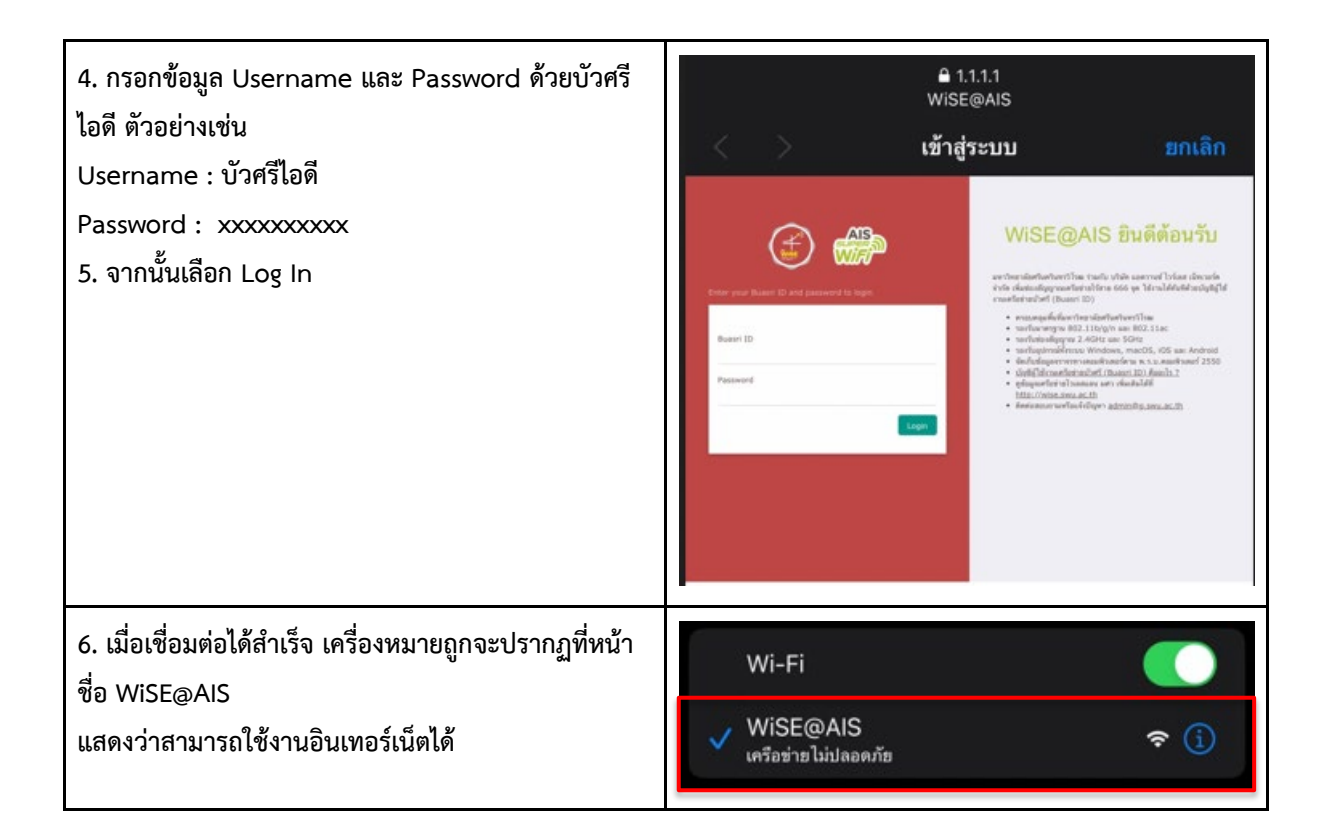